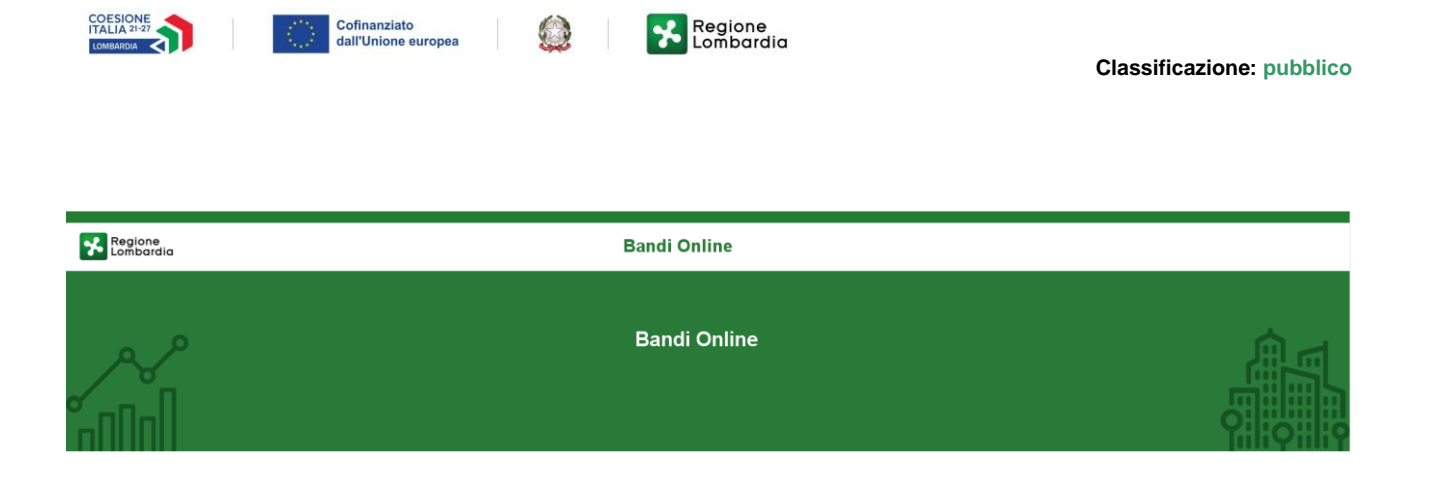

Bandi e Servizi

Manuale per la compilazione del Modulo di Adesione al bando:

"Dote Scuola - componente Sostegno Disabili, anno scolastico 2023/2024"

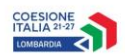

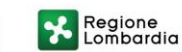

 $\bigcirc$ 

### Indice

| 1. | . Intro | oduzione                                              | 3  |
|----|---------|-------------------------------------------------------|----|
|    | 1.1     | Scopo e campo di applicazione                         | 3  |
|    | 1.2     | Copyright (specifiche proprietà e limite di utilizzo) | 3  |
| 2. | . Acc   | esso a Bandi e Servizi                                | 4  |
| 3. | . Acc   | esso alla domanda                                     | 7  |
| 4. | . Con   | npilazione della domanda                              |    |
|    | 4.1     | Adesione – Dati generali                              |    |
|    | 4.2     | Adesione – Dati delle scuole                          |    |
|    | 4.3     | Adesione - Pagamento Bollo                            | 19 |
|    | 4.1     | Adesione - Documenti                                  |    |

## Indice delle Figure

| Figura 1 Accesso a Bandi e Servizi                                                                                        | 4  |
|----------------------------------------------------------------------------------------------------|----|
| Figura 2 Servizio di Autenticazione                                                                                       | 5  |
| Figura 3 Home page Bandi e Servizi – Profilo Cittadino                                                                    | 6  |
| Figura 4 Home page Bandi e Servizi – Seleziona profilo                                                                    | 7  |
| Figura 5 La mia area: dati utente                                                                                         | 8  |
| Figura 6 I miei profili                                                                                                   | 9  |
| Figura 7 Home page Bandi                                                                                                  | 10 |
| Figura 8 Adesione                                                                                                    | 11 |
| Figura 9 Adesione – Dati generali                                                                                         | 13 |
| Figura 10 "che il contributo è assoggettabile alla ritenuta d'acconto del 4% di cui all'art. 28 del D.P.R. 600/1973"      | 13 |
| Figura 11 "che il contributo è assoggettabile alla ritenuta d'acconto" in quanto: ALTRO                                   | 13 |
| Figura 12 "che il contributo non è assoggettabile alla ritenuta d'acconto del 4% di cui all'art. 28 del D.P.R. 600/1973". | 14 |
| Figura 13 "che il contributo non è assoggettabile alla ritenuta d'acconto" in quanto: ALTRO                               | 14 |
| Figura 14 Firmatario diverso dal rappresentante legale                                                                    | 14 |
| Figura 15 Selezione IBAN                                                                                                  | 15 |
| Figura 16 Adesione – Dati delle scuole                                                                                    | 16 |
| Figura 17 Dati Scuole                                                                                                    | 17 |
| Figura 18 Seleziona scuola                                                                                                | 17 |
| Figura 19 Scuola selezionata                                                                                              | 18 |
| Figura 20 Pagamento bollo                                                                                                 | 19 |
| Figura 21 Pagamento bollo: Dichiarazione esenzione                                                                        | 19 |
| Figura 22 Pagamento bollo: Bollo virtuale                                                                                 | 20 |
| Figura 23 PagoPa                                                                                                    | 20 |
| Figura 24 Dati Pagamento                                                                                                  | 21 |
| Figura 25 Pagamento eseguito                                                                                              | 21 |
| Figura 26 Documenti                                                                                                    | 23 |

# 1. Introduzione

Il Sistema, "*Bandi e Servizi*", è un servizio web, messo a disposizione da Regione Lombardia che permette a cittadini, imprese ed enti pubblici e privati di presentare on-line richieste di contributo e di finanziamento a valere sui fondi promossi dalla Regione Lombardia e dalla Comunità Europea.

### 1.1 Scopo e campo di applicazione

Scopo di questo documento è descrivere le modalità operative per la compilazione dei seguenti moduli del bando "Dote Scuola - componente Sostegno Disabili, anno scolastico 2023/2024"

- Accesso a Bandi e Servizi
- Compilazione Adesione

# 1.2 Copyright (specifiche proprietà e limite di utilizzo)

Il materiale è di proprietà di ARIA S.p.A. Può essere utilizzato solo a scopi didattici nell'ambito del Progetto "Bandi e Servizi". In ogni caso la presente documentazione non può essere in alcun modo copiata e/o modificata previa esplicita autorizzazione da parte dell'area Servizi per la Formazione e I 'E-learning.

# 2. Accesso a Bandi e Servizi

Tutti i cittadini che intendono avvalersi dei servizi offerti da Bandi e Servizi devono effettuare l'accesso al sistema previa registrazione e autenticazione.

Per accedere a Bandi e Servizi è necessario digitare l'indirizzo web: www.bandi.regione.lombardia.it

| Linea Dandi Davadimati Casarai Alk                                 | innin Commission Alasianda V. Alla                                      |                                                                                                    |  |
|--------------------------------------------------------------------|-------------------------------------------------------------------------|----------------------------------------------------------------------------------------------------|--|
| Home Bandi Procedimenti Concorsi Ait                               | n servizi comunicazioni Aitri portaii utili La mi                       | la area                                                                                                    |  |
| Benvenuto su Bandi e Serviz                                        | 7                                                                       |                                                                                                    |  |
| Il portale che raccoglie tutti i servizi di Regione Lombardia      |                                                                         |                                                                                                    |  |
| Servizi in primo piano                                             | Filtri atti                                                             | ivi: Tutto 🔗 Cittadini 🗂 Imprese 🚮 Enti e operatori                                                              |  |
|                                                                    | _                                                                       |                                                                                                    |  |
|                                                                    | h                                                                       |                                                                                                    |  |
|                                                                    | R <sup>Q</sup> <sub>R</sub> Cittadini                                   | Enti e operatori                                                                                                 |  |
| Bando                                                              | Bando                                                                   | Bando                                                                                                    |  |
|                                                                    |                                                                         |                                                                                                    |  |
| PSN/PAC 2023-2027 "Insediamento<br>giovani agricoltori" - Sviluppo | ANNO 2023- Avviso pubblico per<br>ottenere contributi per l'acquisto di | Bando Sostegno a manifestazioni ed<br>eventi sportivi sul territorio lombar                                      |  |
| Rurale/b                                                           | aus                                                                     |                                                                                                    |  |
| Codice: RLM12023036483                                             | Codice: RLD12023036063                                                  | Codice: RLAP2023033823                                                                                           |  |
| INTEDVENTO SPECI Detations frageriaria di 6                        | Del 16 recebio 2024, puede modifiche par richiadare i                   | APERTURA TERZA FINESTRA - Da mercoledi 10 gennaio e<br>fino al 30 gennaio 2024 sarà possibile presentare domanda |  |
| 15.000.000,00. Domande dal 20 dicembre 2023 al 16                  | contributi per l'acquisto o l'utilizzo di ausili e strumenti            | per le manifestazioni ed eventi sport ①                                                                          |  |
| gennaio 2025. Possono partecipare: titolare di una i 🛈             | tecnologicamente avanzati per pe ①                                      |                                                                                                    |  |
|                                                                    |                                                                         | Constant and a                                                                                                   |  |

#### Figura 1 Accesso a Bandi e Servizi

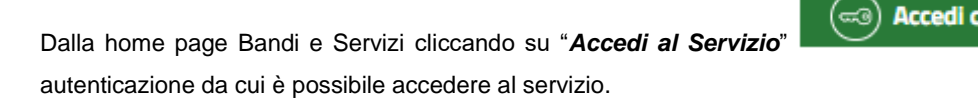

il sistema riporta alla pagina di

| Regione<br>Lombardia Se | ervizio di autenticazione                          |  |
|-------------------------|----------------------------------------------------|--|
|                         |                                                    |  |
|                         | Accedi con la tua identità digitale                |  |
|                         | Entra con SPID                                     |  |
|                         | sp±d√   ② AgID Agencia per                         |  |
|                         | Oppure utilizza altri metodi di accesso            |  |
|                         | Tessera Sanitaria<br>CNS Nome utente e<br>password |  |
|                         |                                                    |  |

Figura 2 Servizio di Autenticazione

Da questa pagina è possibile accedere ai servizi offerti da Bandi e Servizi scegliendo la modalità di autenticazione preferita tra:

- Autenticazione con LA TUA IDENTITA' DIGITALE: cliccando su
   Entra con SPID
   inserendo le credenziali
   (username e password) SPID nella pagina che apre il sistema oppure cliccando su
   Entra con CIE
   e
   utilizzando la propria Carta di Identità Elettronica (CIE) con pin per autenticarsi;
- Autenticazione con TESSERA SANITARIA CNS, cliccando su
   tessera CNS per autenticarsi;

Tessera Sanitaria

#### ATTENZIONE

Per poter accedere al servizio è necessario essere registrati e validati a sistema.

L'accesso tramite smartcard richiede il lettore di Smart card, la tessera sanitaria CRS o CNS abilitata con pin e il sistema di gestione "*CrsManager*", disponibile sul sito: <u>http://www.crs.regione.lombardia.it/</u>.

L'accesso tramite SPID richiede che l'utente sia già in possesso delle credenziali (nome utente e password) SPID, che permettono l'accesso a tutti i servizi online della Pubblica Amministrazione. Tali credenziali sono rilasciate dai soggetti (detti identity provider) autorizzati, tra cui ad esempio Aruba, Infocert, Poste, Sielte o Tim. Per informazioni è possibile consultare il sito istituzionale di riferimento: <u>https://www.spid.gov.it/</u>.

L'accesso tramite CIE richiede la Carta di Identità Elettronica (CIE) con il suo codice PIN e l'utilizzo dell'app CieID, scaricandola sul proprio cellulare. Nel caso in cui non si abbia la possibilità di scaricare l'app CieID è possibile utilizzare un lettore smart card contactless. Per informazioni è possibile consultare il sito istituzionale https://www.cartaidentita.interno.gov.it/identificazione-digitale/cie-id/.

Una volta autenticati il sistema apre l'Home page di Bandi e Servizi.

#### ATTENZIONE

Il sistema si apre con il Profilo "*Cittadino*" attivo nel caso di primo accesso a sistema, altrimenti si apre con l'ultimo profilo utilizzato attivo.

| lome Bandi Procedimenti Concorsi Altri s                                                                     | servizi Comunicazioni Altri portali utili La r                                                                                                    | mia area                                                                                                    |
|----------------------------------------------------------------------------------------------------|----------------------------------------------------------------------------------------------------|----------------------------------------------------------------------------------------------------|
|                                                                                                    |                                                                                                    | 11 gennaio 2024, ore 17:1                                                                                        |
| Ciao S                                                                                                    |                                                                                                    |                                                                                                    |
| Benvenuto su Bandi e Servizi                                                                                 |                                                                                                    |                                                                                                    |
| portale che raccoglie tutti i servizi di Regione Lombardia                                                   |                                                                                                    |                                                                                                    |
|                                                                                                    |                                                                                                    |                                                                                                    |
| Rimani informat                                                                                              | 0                                                                                                    | Clicco mi                                                                                                    |
| Indica le tue preferenze per es<br>prossime iniziative di tuo inte                                           | sere informato sulle                                                                                                    | cricta qui                                                                                                    |
|                                                                                                    |                                                                                                    |                                                                                                    |
| Servizi in primo piano                                                                                       | Filtri at                                                                                                    | ttivi: Tutte                                                                                                    |
| Servizi în printo plano                                                                                      |                                                                                                    |                                                                                                    |
|                                                                                                    |                                                                                                    |                                                                                                    |
| 898 — #<br>Aperto chiude    15-01-2025                                                                       | p9g Cittadini                                                                                                    | Aperto chiude il 30-01-2024                                                                                      |
| Bando                                                                                                    | Bando                                                                                                    | Bando                                                                                                    |
|                                                                                                    |                                                                                                    |                                                                                                    |
|                                                                                                    | States St.                                                                                                    |                                                                                                    |
|                                                                                                    | and the second                                                                                                    |                                                                                                    |
| PSN/PAC 2023-2027 "Insediamento                                                                              | ANNO 2023- Avviso pubblico per                                                                                                    | Bando Sostegno a manifestazioni ed                                                                               |
| giovani agricoltori" - Sviluppo<br>Rurale/b                                                                  | ottenere contributi per l'acquisto di<br>aus                                                                                                    | eventi sportivi sul territorio lombar                                                                            |
| Codice: RLM12023036483                                                                                       | Codice: RLD12023036063                                                                                                    | Codice: RLAP2023033823                                                                                           |
| INTERVENTO SRE01. Dotazione finanziaria di €                                                                 | Dal 16 gennaio 2024, nuove modifiche per richiedere i                                                                                                    | APERTURA TERZA FINESTRA - Da mercoledi 10 gennaio e<br>fino al 30 gennaio 2024 sarà possibile presentare domanda |
| 15.000.000,00. Domande dal 20 dicembre 2023 al 16<br>gennaio 2025. Possono partecipare: titolare di una i () | contributi per l'acquisto o l'utilizzo di ausili e strumenti tecnologicamente avanzati per pe 🛈                                                                                                    | per le manifestazioni ed eventi sport ()                                                                         |
|                                                                                                    | Constant of the second second s | Iù Fai domanda Scopri di più                                                                                     |
| Fai domanda Scopri di più                                                                                    | scopridip                                                                                                    |                                                                                                    |

Figura 3 Home page Bandi e Servizi – Profilo Cittadino

# 3. Accesso alla domanda

Per poter procedere con la compilazione della domanda è necessario, una volta effettuato l'accesso al servizio Bandi e Servizi selezionare il profilo di interesse.

Dalla home page fare click sul profilo riportato nella barra del menu in alto a destra.

Il sistema visualizza il menu a tendina con l'elenco dei profili. Scorrere l'elenco dei profili e selezionare quello di interesse, per attivarlo.

|                                                     |                                                                              | Aiut o                         | <u> </u>                                        |   |
|-----------------------------------------------------|------------------------------------------------------------------------------|--------------------------------|-------------------------------------------------|---|
| Regione<br>Lombardia Bandi e                        | Servizi                                                                      | Cerca un bando o u             | PR La mia area                                  |   |
| Home Bandi Procedimenti Co                          | ncorsi Altri servizi Comunicazioni Altri                                     | portali utili La mia area      | Atti                                            |   |
| Ciao S                                              |                                                                              |                                | Lami .                                          |   |
| Benvenuto su Bandi (                                | e Servizi                                                                    |                                |                                                 |   |
| Il portale che raccoglie tutti i servizi di Regione | Lombardia                                                                    |                                | Nuovo profilo                                   |   |
|                                                     |                                                                              |                                | Dati utente                                     |   |
| Rimani<br>Indica le tue j<br>prossime iniz          | informato<br>referenze per essere informato sulle<br>ative di tuo interesse! | Clicea                         | Esci L0<br>Ultimo accesso 12/07/2022, ere 09:52 |   |
| Servizi in primo piano                              |                                                                              | Filtri attivi: Tutto           | ini 🛃 Imprese 🖬 Enti e operatori                |   |
|                                                     |                                                                              |                                |                                                 |   |
| Pe — 🖆<br>Aperto chiude il 16-01-2025<br>Bando      | <b>9% Cittadini</b><br>In apertura apre il 16−01-2024<br>Bando               | Enti e oper<br>Aperto<br>Bando | atori<br>30-01-2024                             | ( |
|                                                     |                                                                              |                                |                                                 |   |

Figura 4 Home page Bandi e Servizi – Seleziona profilo

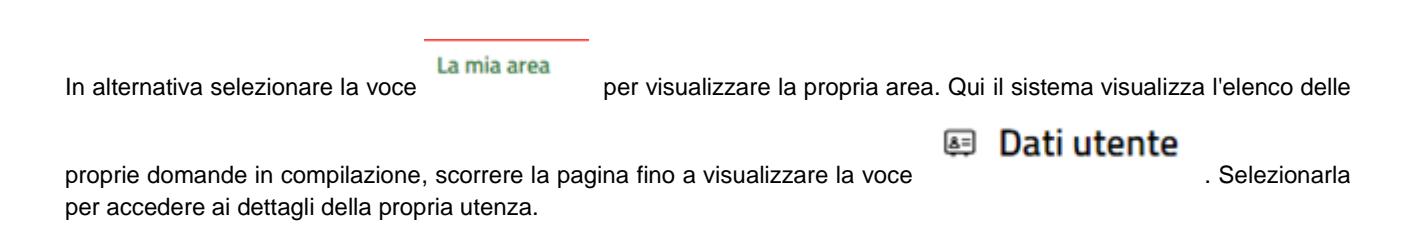

|                                                                                                    |                           |                                                                                                    | I (S)                                                                                                    | Aiuto 🛛 🖉                    | S                                                                            |                                                                                                    |                                                                      |
|----------------------------------------------------------------------------------------------------|---------------------------|----------------------------------------------------------------------------------------------------|----------------------------------------------------------------------------------------------------|------------------------------|------------------------------------------------------------------------------|----------------------------------------------------------------------------------------------------|----------------------------------------------------------------------|
| Regione<br>Lombardia Bandi e Servizi                                                                                                    |                           |                                                                                                    | Cerca un bar                                                                                                    | ido o un servizio            | D                                                                            |                                                                                                    | Q                                                                    |
| ome Bandi Procedimenti Concorsi Altri servizi Comunicazioni                                                                                                    | Altri portali utili       | La mia a                                                                                                    | rea                                                                                                    |                              |                                                                              |                                                                                                    |                                                                      |
|                                                                                                    |                           |                                                                                                    |                                                                                                    |                              | 11 g                                                                         | ennaio 2024, c                                                                                                    | ore 17:2                                                             |
| <b>.a mia area</b><br>1 sezione per gestire profili e interessi, controllare messaggi e scadenze, accedere ai prefer                                                                                                    | iti e monitorare tutte le | e pratiche                                                                                                    |                                                                                                    |                              |                                                                              |                                                                                                    |                                                                      |
| iao S                                                                                                    |                           |                                                                                                    |                                                                                                    |                              |                                                                              | l miei in                                                                                                    | teressi                                                              |
| erca una pratica                                                                                                    |                           |                                                                                                    |                                                                                                    |                              |                                                                              |                                                                                                    |                                                                      |
| Cerca una pratica                                                                                                    |                           |                                                                                                    |                                                                                                    | Q                            |                                                                              | Ricerca avai                                                                                                    | nzata                                                                |
| V                                                                                                    | edi tutte                 |                                                                                                    |                                                                                                    |                              |                                                                              |                                                                                                    |                                                                      |
| ratiche in lavorazione                                                                                                    |                           |                                                                                                    |                                                                                                    |                              |                                                                              |                                                                                                    |                                                                      |
| ID Titolo Stato Soggetto<br>domanda domanda Stato processo richiedente j                                                                                                    | Codice<br>Procedimento    | Tit<br>™ pro                                                                                                    | olo<br>cedimento                                                                                                    | Stato di lavora              | azione U                                                                     | ltimo accesso 👔                                                                                                    |                                                                      |
| 201 Nuova Pratica Bozza 1 di 3 - Ana, M                                                                                                    | RLN120                    | Bar                                                                                                    | do I                                                                                                    | М                            | 18                                                                           | 8/10 0                                                                                                    | Apri                                                                 |
|                                                                                                    |                           |                                                                                                    |                                                                                                    | •                            |                                                                              |                                                                                                    |                                                                      |
| niei messaggi 🔁 0                                                                                                    | Le mie scader             | ıze                                                                                                    |                                                                                                    |                              |                                                                              |                                                                                                    |                                                                      |
| miei messaggi 🖸                                                                                                    | Le mie scader             | nze                                                                                                    | genna                                                                                                    | io 2024                      |                                                                              | Mese                                                                                                    | Agenda                                                               |
| miei messaggi 🖸<br>Data Profilo Oggetto Comunicazione<br>Non ci sono messaggi da leggere                                                                                                    | Le mie scader             | mar<br>2                                                                                                    | genna<br>mer<br>3                                                                                                    | io 2024<br>s <sup>io</sup> v | ren<br><u>5</u>                                                              | Mese<br>sab<br>S                                                                                                    | Agenda<br>dom<br>Z                                                   |
| miei messaggi 🔊 Data Profilo Oggetto Comunicazione Non ci sono messaggi da leggere Vedi tutti                                                                                                    | Le mie scader             | mar<br>2<br>2                                                                                                    | genna<br>ner<br>2<br>10                                                                                                    | io 2024                      | en<br>5<br>12                                                                | Mese           sab         d <u>6</u> 13                                                                                                    | Agenda<br>dom<br>2<br><u>14</u>                                      |
| miei messaggi <table-cell>       Profilo     Oggetto     Comunicazione       Non ci sono messaggi da leggere     Vedi tutti</table-cell>                                                                                                    | Le mie scader             | mar 2<br>2<br>16                                                                                                    | gerna<br>mer<br>2<br>10<br>12                                                                                                    | io 2024                      | en 5                                                                         | sab (<br>13)<br>20)<br>20)                                                                                                    | Agenda<br>dom<br>2<br><u>14</u><br>21                                |
| miei messaggi C <sup>0</sup><br>Data Profilo Oggetto Comunicazione<br>Non ci sono messaggi da leggere<br>Vedi tutti                                                                                                    | Le mie scader             | nar<br>2<br>2<br>16<br>23                                                                                                    | eenna<br>ner<br>3<br>12<br>12<br>24                                                                                                    | io 2024                      | en<br>5<br>12<br>19<br>26                                                    | Mean           sain         or           E         13           20         22                                                                                                    | Agenda<br>dom<br>2<br>16<br>21<br>28                                 |
| miei messaggi C <sup>0</sup><br>Data Profilo Oggetto Comunicazione<br>Non ci sono messaggi da leggere<br>Vedi tutti                                                                                                    | Le mie scader             | mar 2<br>2<br>2<br>2<br>2<br>2<br>3<br>2<br>3<br>2<br>3                                                                                                    | ner<br>2<br>2<br>2<br>2<br>2<br>2<br>2<br>3<br>2<br>3                                                                                                    | io 2024                      | en 5<br>5<br>12<br>19<br>26<br>2                                             | Mass         Mass           sab         0           fill         13           33         22           22         2           3         2                                                                                                    | Agenda<br>dom<br>2<br><u>16</u><br>21<br>22<br>28<br>4               |
| miei messaggi <table-cell></table-cell>                                                                                                    | Le mie scader             | ner<br>2<br>2<br>2<br>2<br>2<br>3<br>2<br>3<br>4<br>2<br>3<br>2<br>3<br>2<br>3<br>2<br>3<br>4<br>5<br>2<br>3<br>4<br>5<br>4<br>5<br>4<br>5<br>4<br>5<br>4<br>5<br>4<br>5<br>4<br>5<br>4<br>5<br>4<br>5<br>4                                    | ner<br>2<br>3<br>10<br>22<br>24<br>24<br>24<br>24<br>24<br>24<br>24<br>24<br>24<br>24<br>24<br>24                                                                                                    | io 2024                      | en<br>5<br>12<br>12<br>26<br>26<br>2                                         | Mass         Mass           sab         0           fill         1           13         1           22         1           22         1           10         1                                                                                                    | Agenda<br>dom 2<br>14<br>21<br>22<br>23<br>23                        |
| miei messaggi <table-cell></table-cell>                                                                                                    | Le mie scader             | nar<br>2<br>2<br>16<br>23<br>23<br>23<br>23                                                                                                    | eenna<br>ner<br>2<br>3<br>3<br>2<br>2<br>4<br>2<br>2<br>4<br>2<br>2<br>4<br>2<br>2<br>4<br>2<br>2<br>4<br>2<br>2<br>4<br>2<br>2<br>4<br>2<br>2<br>4<br>2<br>4<br>2<br>4<br>2<br>4<br>2<br>4<br>2<br>4<br>2<br>4<br>2<br>4<br>4<br>4<br>4<br>4<br>4<br>4<br>4<br>4<br>4<br>4<br>4<br>4<br>4<br>4<br>4<br>4<br>4<br>4<br>4 | io 2024                      | er)<br>5<br>12<br>12<br>26<br>26                                             | Mode           sab         0           £         1           13         1           22         1           21         1           10         1                                                                                                    | Agenda<br>dom<br>2<br>16<br>22<br>28<br>28<br>31                     |
| miei messaggi <table-cell></table-cell>                                                                                                    | Le mie scader             | nx 2<br>2<br>2<br>16<br>23<br>23<br>23<br>23<br>23                                                                                                    | genna<br>ner<br>2<br>3<br>2<br>2<br>2<br>2<br>3<br>1<br>2<br>2<br>4<br>2<br>2<br>2<br>3<br>1<br>2<br>2<br>4<br>2<br>3<br>2<br>4<br>2<br>3<br>2<br>4<br>2<br>3<br>2<br>4<br>3<br>2<br>3<br>2<br>4<br>3<br>2<br>3<br>4<br>3<br>4                                                                                           | io 2024                      | en<br>5<br>12<br>19<br>26<br>2                                               | Mass         C           5         1           33         1           34         1           35         1           36         1           37         1           38         1           39         1           39         1           39         1           39         1           39         1                                                                                                    | Agenda<br>dom<br>2<br>10<br>20<br>20<br>11                           |
| miei messagi e <sup>o</sup><br><u>Porto Ogeto Omuricanon</u><br>Non ci sono messagi da legare<br><u>Vedi tutti</u>                                                                                                    | Le mie scader             | nxr<br>2<br>2<br>3<br>2<br>3<br>2<br>3<br>3<br>0<br>4<br>3<br>0<br>4<br>3<br>1<br>4<br>3<br>1<br>4<br>3<br>1<br>4<br>3<br>1<br>4<br>3<br>1<br>4<br>3<br>1<br>4<br>3<br>1<br>4<br>3<br>1<br>4<br>3<br>1<br>4<br>4<br>3<br>1<br>4<br>4<br>4<br>4 | genna<br>a<br>a<br>a<br>a<br>a<br>a<br>c<br>v<br>v<br>e Notifi                                                                                                    | io 2024                      | en<br>5<br>12<br>19<br>26<br>2                                               | Mase           sab         0           fi         1           33         1           22         1           33         1           34         1           35         1                                                                                                    | Agencia<br>doon<br>2<br>14<br>22<br>22<br>22<br>22<br>22<br>22<br>21 |
| miei messaggi e <sup>o</sup><br>tat <u>Porto Ogeto Comunicatione</u><br>Non ci sono messaggi da leggere<br>Vedi tutti           Vedi tutti           Image: Comparison of the superational superational superation of the superational superation of the superational superation of the superational superation of the superational superation of the superational superation of the superation of the | Le mie scader             | nx<br>2<br>2<br>2<br>2<br>2<br>3<br>2<br>3<br>4<br>2<br>3<br>4<br>5<br>5<br>6<br>7<br>7<br>7<br>7<br>7<br>7<br>7<br>7<br>7<br>7<br>7<br>7<br>7                                                                                                 | genna<br>ner<br>2<br>3<br>22<br>24<br>24<br>24<br>24<br>24<br>24<br>24<br>24<br>24                                                                                                    | io 2024                      | en 5<br>12<br>12<br>26<br>2<br>2<br>0<br>0<br>delle p                        | Mode           1         1           1         1           1         1           20         1           21         1           22         1           30         1           31         1           32         1           33         1           34         1           35         1           36         1           37         1           38         1           39         1           30         1           30         1           31         1           32         1           33         1           34         1           35         1           36         1           37         1           38         1           39         1           39         1           39         1           39         1           39         1           39         1           39         1           39         1           39 | Agenda<br>dom<br>2<br>1<br>2<br>2<br>2<br>2<br>3<br>1<br>3<br>1      |
| miei messaggi e <sup>o</sup><br>tota <u>votto Ogeto Comuticatore</u><br>Non ci sono messaggi da leggere<br>Vedi tutti           Vedi tutti           E Giustificativi di spesa           In questa area puoi gestire i tuoi giustificativi di spesa e i relativi fornitori           Dati utente                                                                                                    | Le mie scader             | nx<br>2<br>9<br>16<br>23<br>30<br>6<br>1<br>4<br>23<br>4<br>23<br>4<br>23<br>4<br>23<br>4<br>23<br>4<br>23<br>4<br>23<br>4<br>23<br>4<br>24<br>24<br>24<br>24<br>24<br>24<br>24<br>24<br>24                                                    | genna<br>ner<br>2<br>3<br>2<br>2<br>2<br>2<br>2<br>2<br>2<br>2<br>2<br>2<br>2<br>2<br>2                                                                                                    | io 2024                      | en<br><u>5</u><br><u>12</u><br><u>26</u><br>2<br>2<br>2<br>0<br>0<br>delle p | Main           1           1           1           1           2           1           2           1           1           1           1           1           1           1           1           1           1           1           1           1           1           1           1           1           1           1           1           1           1           1           1           1           1           1           1           1           1           1           1           1           1           1           1           1           1           1           1           1           1           1           1           1           1                                                                                                    | Agenda<br>dom<br>2<br>1<br>2<br>2<br>2<br>2<br>1<br>1                |

#### Figura 5 La mia area: dati utente

Visualizzati i dati utente, selezionare la Tab "I MIEI PROFILI" per visualizzare l'elenco dei propri profili.

|                                        |                                                                                  | 🕲 Aiuto 👰 SON                          | A   |
|----------------------------------------|----------------------------------------------------------------------------------|----------------------------------------|-----|
| Regione<br>Lombardia Bandi e Servizi   |                                                                                  | Cerca un bando o un servizio           | Q   |
| Home Bandi Procedimenti Concorsi Altri | servizi Comunicazioni Altri portali utili La mia                                 | a area                                 |     |
| Dati utente / I miei profili           | Ciao SONIA<br>Visualizza e modifica i tuoi dati<br>Dati personali I miei profili |                                        |     |
| +<br>Nuovo Profilo                     | e <sup>A</sup> k Cittadino Inuso<br>MII<br>MNI                                   | °<br>Atti<br>Reț<br>Reg<br>Back Office | ••• |
| Tend Brothadle of Insettimete Europea  | 🔯 🔀 Regione<br>Lombardia 🐝 FEST 🐝 FS                                             |                                        |     |

#### Figura 6 I miei profili

| Individuato quello di interesse fare clic su    | per poterlo utilizzare.                             |
|-------------------------------------------------|-----------------------------------------------------|
| Una volta scelto il profilo selezionare la voce | Bandi<br>, il sistema mostra l'Home page dei Bandi. |

| Band Proceediment Concorsi Attriservizi Contonicazioni Attriportali duili La ma area                                                                                                    | 23 febbraio 2024, ore 15:08<br>Ordina per Ipiü recenti |
|----------------------------------------------------------------------------------------------------|--------------------------------------------------------|
| Cerca     Cerca     Aperto     Aperto     Aperto     In apertura     Chiuso     Destinatari     Y     Tegeraticha:     Y     Destinatari     Y     Dote Scuola - Componente Sostegno                                                                                                    | Ordina per I più recenti 🗸                             |
| Stato     Aperto     Aperto     In apertura     Chiuso     Destinatari     Tragaticha        Tragaticha     Ote Scuola - Componente Sostegno Disabili. a.s. 2023/2024                                                                                                    | Ordina per I più recenti 💙                             |
| Aperto   In apertura   In chiuso   Destinatari   Tramaticha.   Dote Scuola - Componente Sostegno Disabili. a.s. 2023/2024                                                                                                    |                                                        |
| Image: Page Strate       Image: Page Strate         Image: Page Strate       Image: Page Strate         Image: Page St |                                                        |
| Chiuso       Destinatari         Tamaticha.       Dote Scuola - Componente Sostegno Disabili. a.s. 2023/2024                                                                                                    |                                                        |
| Destinatari  Tameticha Tameticha Dote Scuola - Componente Sostegno Disabili. a.s. 2023/2024                                                                                                    |                                                        |
| Tempetiche<br>Dote Scuola - Componente Sostegno<br>Disabili, a.s. 2023/2024                                                                                                    |                                                        |
| Disabili, a.s. 2023/2024                                                                                                    |                                                        |
| Destinatari v                                                                                                    |                                                        |
| Tematiche Codice: RLE12024023315 Regione Lombardia assegna contributi alle Scuole paritarie                                                                                                    |                                                        |
| Tipologie <ul> <li>dell'Infanzia, primarie, secondarie di primo e secondo Grado, a<br/>parziale copertura dei c ①</li> </ul>                                                                                                    |                                                        |
| Fonti di finanziamento 💛 Fai domanda Scopri di più                                                                                                    |                                                        |
| bata apertura Data chiusura<br>gg/mm/aaaa 😁 gg/mm/aaaa                                                                                                    |                                                        |
| gg/mm/aaaa 📋                                                                                                    |                                                        |

#### Figura 7 Home page Bandi

Cliccando su "**SCOPRI DI PIÙ**" <sup>ScoprI di più</sup> il sistema apre il collegamento alla pagina web da cui è possibile visualizzare le informazioni principali sul bando e accedere alla eventuale manualistica presente.

Cliccando su

Fai domanda

il sistema visualizza il modulo di adesione da compilare:

#### Classificazione: pubblico

| <b>Procedimento</b><br>Dote Scuola -<br>Componente Sos | Stato Domanda<br>Bozza<br>te                | Stato Processo<br>1.4 Dati generali | Soggetto Richiedente                   | SCOPRI DI PIÙ<br>CONDIVIDI CON IL TUO GRUPPO |
|--------------------------------------------------------|---------------------------------------------|-------------------------------------|----------------------------------------|----------------------------------------------|
|                                                        |                                             | Compila                             |                                        | ♥<br>NUSUALIZZA                              |
| Adesione                                               |                                             |                                     |                                        |                                              |
| Adesione                                               |                                             |                                     |                                        |                                              |
| 1.4 DATI GENERALI                                      |                                             |                                     |                                        |                                              |
| DATI GENERALI                                          |                                             |                                     |                                        |                                              |
| Dati generali                                          |                                             |                                     |                                        |                                              |
| Dati richiedente                                       |                                             |                                     |                                        |                                              |
| ID Domanda                                             |                                             | Denominazi                          | one                                    |                                              |
| 12:                                                    |                                             | FON                                 |                                        |                                              |
| Codice Fiscale                                         |                                             | Partita IVA                         |                                        |                                              |
| 01:                                                    |                                             | 01                                  |                                        |                                              |
| Codice Natura Giuridica                                |                                             | Descrizione                         | Natura Giuridica                       |                                              |
| 1.7.20                                                 |                                             | For                                 |                                        |                                              |
| Il richiedente è una Organizzazione                    | e Non Lucrativa di Utilità Sociale (ONLUS)? | * Lo statuto o                      | lel richiedente prevede che l'attività | à sia svolta senza scopo di lucro? *         |

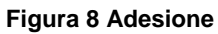

# 4. Compilazione della domanda

# 4.1 Adesione – Dati generali

| Procedimento                                 | Stato Domanda                        | Stato Processo | Soggetto Richie                            | dente             | SCOPRI DI PIÙ              |               |
|----------------------------------------------|--------------------------------------|----------------|--------------------------------------------|-------------------|----------------------------|---------------|
| Dote Scuola -                                | Bozza                                | 1.4 Dati gener | ali                                        |                   | CONDIVIDI CON IL TUO GRU   | JPPO          |
| Componente Soste                             |                                      |                |                                            |                   |                            | _             |
|                                              |                                      | C              |                                            |                   |                            | Ø             |
|                                              |                                      | Compila        |                                            |                   |                            | VISUALIZZA    |
| Adesione                                     |                                      |                |                                            |                   |                            |               |
| Adesione                                     |                                      |                |                                            |                   |                            |               |
| 1.4 DATI GENERALI                            |                                      |                |                                            |                   |                            |               |
|                                              |                                      |                |                                            |                   |                            |               |
| DATI GENERALI                                |                                      |                |                                            |                   |                            |               |
| Dati generali                                | 1                                    |                |                                            |                   |                            |               |
| Dati vichiadanta                             | J                                    |                |                                            |                   |                            |               |
| Dati fichiedente                             |                                      |                |                                            |                   |                            |               |
| ID Domanda                                   |                                      |                | Denominazione                              |                   |                            |               |
| 12:                                          |                                      |                | FON                                        |                   |                            |               |
| Codice Fiscale                               |                                      |                | Partita IVA                                |                   |                            |               |
| 01:                                          |                                      |                | 01                                         |                   |                            |               |
| Codice Natura Giuridica                      |                                      |                | Descrizione Natura Giuridica               |                   |                            |               |
| 1.7.20                                       |                                      |                | For                                        |                   |                            |               |
| Il richiedente è una Organizzazione Non Luci | rativa di Utilità Sociale (ONLUS)? * |                | Lo statuto o la natura giuridio<br>lucro?* | a del richiedent: | e prevede che l'ente sia s | enza scopo di |
| 🔿 Si                                         |                                      |                | 🔘 Si                                       |                   |                            |               |
| ⊖ No                                         |                                      |                | O No                                       |                   |                            |               |
| Provincia sede legale                        |                                      |                | Comune sede legale                         |                   |                            |               |
| Cr                                           |                                      |                | Ve                                         |                   |                            |               |
| CAP sede legale                              |                                      |                | Indirizzo sede legale                      |                   |                            |               |
| 22                                           |                                      |                | PIAZZALE                                   |                   |                            |               |
| Telefono/Cellulare *                         |                                      |                | E-Mail di contatto *                       |                   |                            |               |
|                                              |                                      |                |                                            |                   |                            |               |
| E-Mail PEC *                                 |                                      |                |                                            |                   |                            |               |
|                                              |                                      |                |                                            |                   |                            |               |
|                                              |                                      |                |                                            |                   |                            |               |
| Dati Rappresentante Legale                   |                                      |                |                                            |                   |                            |               |
| Nome                                         |                                      |                | Cognome                                    |                   |                            |               |
| nome                                         |                                      |                | cognome                                    |                   |                            |               |
| Codice Fiscale                               |                                      |                | Data di nascita *                          |                   |                            |               |
| FK.                                          |                                      |                | //                                         |                   |                            |               |
| Provincia di nascita *                       |                                      |                | Provincia di residenza *                   |                   |                            |               |
| - seleziona -                                |                                      | ~              | - seleziona -                              |                   |                            | ~             |
| CAP di residenza *                           |                                      |                | Indirizzo di residenza *                   |                   |                            |               |
|                                              |                                      |                |                                            |                   |                            |               |

#### ARIA S.p.A.

| II Legale Rappresentante D I C H I A R A : *                                                                                                    | La domanda verrà inviata a protocollo dal Rappresentante Legale? * |
|----------------------------------------------------------------------------------------------------|--------------------------------------------------------------------|
| Che il contributo è assoggettabile alla ritenuta d'acconto del 4% di cui all'art. 28                                                                                                    | ⊖ Si                                                               |
| <ul> <li>che il contributo non è assoggettabile alla ritenuta d'acconto del 4% di cui all'art.</li> <li>28 del D.P.R. 600/1973</li> </ul>                                               | ⊖ No                                                               |
| Dati bancari                                                                                                    |                                                                    |
| Denominazione Banca *                                                                                                    | Agenzia/Sede *                                                     |
|                                                                                                    |                                                                    |
| IBAN *                                                                                                    | Intestatario *                                                     |
| SELEZIONARE IBAN                                                                                                    |                                                                    |
| ATTENZIONE: se l'IBAN non è presente o deve esser aggiornato, è necessario salvare la<br>bozza ed inviare una segnalazione all'indirizzo dotescuola@regione.lombardia.it,<br>indicando: |                                                                    |
| ll nuovo IBAN;                                                                                                    |                                                                    |
| La denominazione della Banca, con il relativo indirizzo nonchè l'Agenzia/Sede;<br>L'intestatario.                                                                                       |                                                                    |
| La segnalazione sarà evasa in 2/3 giornate lavorative.<br>Successivamente sarà possibile procedere al perfezionamento della domanda e<br>all'invio al protocollo della stessa.          |                                                                    |
| ELIMINA PRATICA                                                                                                    | AVANTI SALVA BOZZA                                                 |

#### Figura 9 Adesione – Dati generali

Prendere visione dei Dati richiedente dal sistema e compilare quelli mancanti richiesti.

Proseguire completando i Dati Rappresentante Legale e le sue dichiarazioni.

• Se II Legale Rappresentante D I C H I A R A che: "che il contributo è assoggettabile alla ritenuta d'acconto del 4% di cui all'art. 28 del D.P.R. 600/1973" si dovrà specificare la motivazione selezionandola tra quelle proposte dal menu a tendina accanto

| II Legale   | Rappresentante D I C H I A R A : *                                                                         | in quanto: *                                                          |
|-------------|----------------------------------------------------------------------------------------------------|-----------------------------------------------------------------------|
| Che del     | i il contributo è assoggettabile alla ritenuta d'acconto del 4% di cui all'art. 28<br>D.P.R. 600/1973      | il beneficiario è Ditta Individuale / Società / Ente Commerciale; 🗸 🗸 |
| C che<br>28 | i il contributo non è assoggettabile alla ritenuta d'acconto del 4% di cui all'art.<br>del D.P.R. 600/1973 |                                                                       |
| La doma     | inda verrà inviata a protocollo dal Rappresentante Legale? *                                               |                                                                       |
| O Sì        |                                                                                                    |                                                                       |
| O No        |                                                                                                    |                                                                       |
|             |                                                                                                    |                                                                       |

Figura 10 "che il contributo è assoggettabile alla ritenuta d'acconto del 4% di cui all'art. 28 del D.P.R. 600/1973"

Qualora la motivazione fosse "ALTRO" dovrà essere indicata nell'apposita box di testo.

| II Legale Rappresentante D I C H I A R A : *                                                                                         | in quanto: *                                                       |
|----------------------------------------------------------------------------------------------------|--------------------------------------------------------------------|
| ehe il contributo è assoggettabile alla ritenuta d'acconto del 4% di cui all'art. 28 del D.P.R. 600/1973                             | altro 🗸                                                            |
| <ul> <li>che il contributo non è assoggettabile alla ritenuta d'acconto del 4% di cui all'art.<br/>28 del D.P.R. 600/1973</li> </ul> |                                                                    |
| indicare altre motivazioni o riferimenti normativi che dispongono l'applicazione della<br>ritenuta *                                 | La domanda verrà inviata a protocollo dal Rappresentante Legale? * |
|                                                                                                    | O No                                                               |
|                                                                                                    |                                                                    |
| 4000 caratteri disponibili                                                                                                    |                                                                    |

#### Figura 11 "che il contributo è assoggettabile alla ritenuta d'acconto..." in quanto: ALTRO

 Se II Legale Rappresentante D I C H I A R A che: "che il contributo <u>non</u> è assoggettabile alla ritenuta d'acconto del 4% di cui all'art. 28 del D.P.R. 600/1973" si dovrà specificare la motivazione selezionandola tra quelle proposte dal menu a tendina accanto

| II Legale Rappresentante D I C H I A R A : *                                                                                     | in quanto: *        |
|----------------------------------------------------------------------------------------------------|---------------------|
| <ul> <li>che il contributo è assoggettabile alla ritenuta d'acconto del 4% di cui all'art. 28<br/>del D.P.R. 600/1973</li> </ul> | il beneficiario è l |
| e che il contributo non è assoggettabile alla ritenuta d'acconto del 4% di cui all'art.<br>28 del D.P.R. 600/1973                |                     |
| La domanda verrà inviata a protocollo dal Rappresentante Legale? *                                                               | -                   |
| ⊖ sī                                                                                                    |                     |
| ○ No                                                                                                    |                     |
|                                                                                                    |                     |

#### Figura 12 "che il contributo <u>non</u> è assoggettabile alla ritenuta d'acconto del 4% di cui all'art. 28 del D.P.R. 600/1973"

Qualora la motivazione fosse "ALTRO" dovrà essere indicata nell'apposita box di testo.

| II Legale Rappresentante D I C H I A R A : *                                                                                     | in quanto: *                                                               |
|----------------------------------------------------------------------------------------------------|----------------------------------------------------------------------------|
| <ul> <li>che il contributo è assoggettabile alla ritenuta d'acconto del 4% di cui all'art. 28<br/>del D.P.R. 600/1973</li> </ul> | altro 🗸                                                                    |
| (e) che il contributo non è assoggettabile alla ritenuta d'acconto del 4% di cui all'art.<br>28 del D.P.R. 600/1973              |                                                                            |
| Indicare altre motivazioni o riferimenti normativi che dispongono la non applicazione della<br>ritenuta *                        | La domanda verrà inviata a protocollo dal Rappresentante Legale? *  Sì  No |
| 4000 caratteri disponibili                                                                                                    |                                                                            |

#### Figura 13 "che il contributo non è assoggettabile alla ritenuta d'acconto..." in quanto: ALTRO

#### ATTENZIONE

Nel caso in cui la domanda NON verrà inviata a protocollo dal Rappresentante Legale sarà necessario inserire le ulteriori informazioni richieste.

| La domanda verrà inviata a protocollo dal Rappresentante Legale? * | Indicare di seguito i dati del soggetto con procura che invierà la domanda a protocollo |
|--------------------------------------------------------------------|-----------------------------------------------------------------------------------------|
| ⊖ si                                                               |                                                                                         |
| No                                                                 |                                                                                         |
| Nome *                                                             | Cognome *                                                                               |
|                                                                    |                                                                                         |
| Codice fiscale *                                                   | Data di nascita *                                                                       |
|                                                                    | /_/ <b>#</b>                                                                            |
| Provincia di residenza *                                           | CAP di residenza *                                                                      |
| - seleziona - 🗸 🗸                                                  |                                                                                         |
| Indirizzo di residenza *                                           | Telefono *                                                                              |
|                                                                    |                                                                                         |
| Email di contatto *                                                |                                                                                         |
|                                                                    |                                                                                         |
|                                                                    |                                                                                         |

#### Figura 14 Firmatario diverso dal rappresentante legale

#### Proseguire specificando i Dati bancari.

SI RICORDA CHE nel caso ci fossero più IBAN di riferimento, sarà necessario selezionare quello di interesse dal menu a tendina

| Dati bancari                                                                      |                  |
|-----------------------------------------------------------------------------------|------------------|
| ATTENZIONE: se l'IBAN non è presente o deve essere aggiornato clicca su INSERISCI | IBAN *           |
| NUOVO IBAN dai menu                                                               | SELEZIONARE IBAN |
| Denominazione Banca *                                                             | SELEZIONARE IBAN |
|                                                                                   |                  |
|                                                                                   | IT601084         |
| Intestatario *                                                                    | IT30P0!          |
|                                                                                   |                  |
|                                                                                   |                  |

#### Figura 15 Selezione IBAN

Nel momento in cui si seleziona l'IBAN desiderato, il sistema ne riporta i dati in automatico.

#### ATTENZIONE

Se l'IBAN non è presente o deve esser aggiornato, è necessario salvare la bozza ed inviare una segnalazione all'indirizzo dotescuola@regione.lombardia.it, indicando:

- Il nuovo IBAN;
- La denominazione della Banca, con il relativo indirizzo nonché l'Agenzia/Sede; .
- L'intestatario. •

La segnalazione sarà evasa in 2/3 giornate lavorative. Successivamente sarà possibile procedere al perfezionamento della domanda e all'invio al protocollo della stessa.

Proseguire la compilazione del modulo inserendo tutte le scuole per cui si intende presentare domanda.

Al termine della compilazione cliccare su

AVANTI

per confermare i dati inseriti e passare al modulo successivo.

Il sistema effettua controlli sulle informazioni inserite nei termini di presenza dei dati obbligatori, formato e coerenza coi requisiti di partecipazione al bando. Nel caso in cui siano rispettate tutte le predette condizioni la pratica viene salvata e passa al modulo successivo, in caso contrario verrà segnalato in rosso il relativo messaggio di errore. Sarà necessario correggere i dati errati per poter proseguire.

### 4.2 Adesione – Dati delle scuole

|                                                                                               | Dote Scuola -<br>Componente Soste                                                                                                    | Bozza                                                                                                    | 2.4 Dati del                                               | le scuole                                                                      |                                                                         | CONDIVIDI CON IL TUO GR                 |                 |
|-----------------------------------------------------------------------------------------------|----------------------------------------------------------------------------------------------------|----------------------------------------------------------------------------------------------------|------------------------------------------------------------|--------------------------------------------------------------------------------|-------------------------------------------------------------------------|-----------------------------------------|-----------------|
|                                                                                               |                                                                                                    |                                                                                                    | Compila                                                    |                                                                                |                                                                         |                                         | VISUALIZZ       |
| desion                                                                                        | e                                                                                                    |                                                                                                    |                                                            |                                                                                |                                                                         |                                         |                 |
| lesione                                                                                       |                                                                                                    |                                                                                                    |                                                            |                                                                                |                                                                         |                                         |                 |
| 4 DATI DELLE                                                                                  | SCUOLE                                                                                                    |                                                                                                    |                                                            |                                                                                |                                                                         |                                         |                 |
| DATI DE                                                                                       |                                                                                                    |                                                                                                    |                                                            |                                                                                |                                                                         |                                         |                 |
| Dati de                                                                                       | elle scuole                                                                                                    |                                                                                                    |                                                            |                                                                                |                                                                         |                                         |                 |
| Attenzion                                                                                     | e                                                                                                    |                                                                                                    |                                                            |                                                                                |                                                                         |                                         |                 |
| nserire di se                                                                                 | eguito tutte le scuole per cui si i                                                                                                    | ntende presentare domanda                                                                                                    |                                                            |                                                                                |                                                                         |                                         |                 |
|                                                                                               | 0                                                                                                    | F                                                                                                    |                                                            |                                                                                |                                                                         |                                         |                 |
| Scuole †                                                                                      | 0                                                                                                    |                                                                                                    |                                                            |                                                                                |                                                                         |                                         |                 |
|                                                                                               | <u> </u>                                                                                                    |                                                                                                    |                                                            |                                                                                |                                                                         |                                         |                 |
| IN SE                                                                                         | LEZIONARE LA SCUOLA 🗢                                                                                                    | GRADO ₹                                                                                                    | STUDENTI DISABILI CERT                                     | IFICATI PER LA SC                                                              |                                                                         | CONTRIBUTO PREVISTO 🗢                   |                 |
| econdaria c<br>)<br>lumero tota<br>)<br>otale spese<br>nsegnante i<br>a altri inter<br>),00 € | li primo grado<br>ale degli studenti disabili certific<br>complessive annue sostenute<br>mpegnato in attività di sostegn<br>venti finanziari pubblici                                                | cati riferiti alle spese dichiarate<br>nell'A.S. 2023/2024 per il pers<br>10 per studenti disabili certificat                                                                                        | onale<br>i e non coperto                                   | secondaria c<br>O<br>N. ore comp<br>certificati<br>O<br>Contributo t<br>O,OO € | di secondo grado<br>Ilessive annue di sostegno didatt<br>otale previsto | tico erogate a favore di studenti d     | isabili         |
| equisiti                                                                                      | previsti dal provvedimen                                                                                                    | to                                                                                                    |                                                            |                                                                                |                                                                         |                                         |                 |
| )ichiaro che                                                                                  | :                                                                                                    |                                                                                                    |                                                            | Dichiaro altr                                                                  | resì la correttezza:                                                    |                                         |                 |
| le scuole                                                                                     | per cui presento domanda s                                                                                                    | sono paritarie, aventi sedi su                                                                                                    | Il territorio                                              | <ul> <li>dello stat</li> <li>dei dati re</li> </ul>                            | tus di ONLUS/NON ONLUS;<br>elativi alla pop assoggettabili              | ità/accoggettabilità alla riteni        | ita d'acconto d |
| gli studer<br>la disabili<br>ertificazio<br>le ore di s<br>la cifra de<br>non comp            | nti per cui richiedo il contribu<br>tà di ciascuno studente è ac<br>ne in corso di validità per l'a<br>sostegno didattico indicate s<br>estinata al sostegno didattic<br>prende quanto coperto da al | uto frequentano tali scuole;<br>ccertata dall'autorità compe<br>inno scolastico per cui si fa c<br>sono relative all'intero anno<br>co indicata è relativa all'inter<br>Itri finanziamenti pubblici; | tente e la<br>domanda;<br>scolastico;<br>o anno scolastico | 4% sui cont<br>4% sui cont<br>• dei dati re                                    | tributi corrisposti dagli enti pi<br>elativi al pagamento del Bollo     | ubblici;<br>J/esenzione dal pagamento d | el Bollo;       |
|                                                                                               | no tutte le dichiarazioni sopra r                                                                                                    | iportate? *                                                                                                    |                                                            |                                                                                |                                                                         |                                         |                 |
| i conferma                                                                                    |                                                                                                    |                                                                                                    |                                                            |                                                                                |                                                                         |                                         |                 |
| i conferma<br>) Sì                                                                            |                                                                                                    |                                                                                                    |                                                            |                                                                                |                                                                         |                                         |                 |

#### Figura 16 Adesione – Dati delle scuole

In questo modulo è necessario inserire tutte le scuole per cui si intende presentare domanda.

| Noll'area | Scuolo  | fore | clic | eul | hottone | ¢. |
|-----------|---------|------|------|-----|---------|----|
| iven area | Scuole, | lare | CIIC | Sui | Dollone |    |

per visualizzare la maschera di inserimento dei Dati scuola.

| 2.4 Dati delle scuole > Dati delle scuole > Scuole [1]                                                |                                                                                                    | × |
|----------------------------------------------------------------------------------------------------|----------------------------------------------------------------------------------------------------|---|
| DATI SCUOLA                                                                                           |                                                                                                    |   |
| Dati scuola                                                                                           |                                                                                                    | I |
| Dati scuola                                                                                           |                                                                                                    | I |
| Selezionare la scuola *                                                                               | Denominazione                                                                                                    | U |
| SELEZIONARE SCUOLA                                                                                    |                                                                                                    | U |
| Codice meccanografico                                                                                 | Grado                                                                                                    | U |
| Provincia                                                                                             | Comune                                                                                                    | U |
| Indirizzo                                                                                             | Studenti disabili certificati per la scuola *                                                                                                    | ų |
|                                                                                                    |                                                                                                    |   |
| N° ore complessive annue di sostegno didattico erogate a favore di studenti disabili certificati<br>* | Totale spese complessive annue sostenute nell'AS. 2023/2024 per il personale insegnante<br>impegnato in attività di sostegno per studenti disabili certificati e non coperto da altri<br>interventi finanziari pubblici * | 1 |
|                                                                                                    | 0,00                                                                                                    | I |
| Contributo previsto                                                                                   |                                                                                                    |   |
| 0,00 €                                                                                                |                                                                                                    |   |
|                                                                                                    |                                                                                                    | - |
|                                                                                                    | INDIETRO SALVA SCUOLE ELIMINA                                                                                                    |   |

#### Figura 17 Dati Scuole

Compilare la maschera selezionando la scuola di interesse scegliendola tra quelle che il menu a tendina propone.

| Dati generali > <u>Dati generali &gt;</u> Scuole [2] |               | × |
|------------------------------------------------------|---------------|---|
| DATI SCUOLA                                          |               |   |
| Dati scuola                                          |               |   |
| Dati scuola                                          |               |   |
| Selezionare la scuola *                              | Denominazione | 3 |
| SELEZIONARE SCUOLA                                   |               |   |
| SELEZIONARE SCUOLA                                   | Provincia     |   |
| CR14 - SCUOLA MATERNA                                | Indirizzo     |   |
| CR1 - SCUOLA                                         |               |   |
| CR1A - SCUOLA MA                                     |               |   |
| CR1A SCUOLA MAT                                      |               |   |

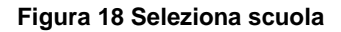

Selezionata la scuola il sistema carica in automatico i dati in suo possesso e sarà necessario compilare quelli mancanti.

| 2.4 Dati delle scuole > Dati delle scuole > Scuole [1]                                                | ×                                                                                                    |
|----------------------------------------------------------------------------------------------------|----------------------------------------------------------------------------------------------------|
| DATI SCUOLA                                                                                           | Î                                                                                                    |
| Dati scuola                                                                                           |                                                                                                    |
| Dati scuola                                                                                           |                                                                                                    |
| Selezionare la scuola *                                                                               | Denominazione                                                                                                    |
| СОТА                                                                                                  | Istituto (                                                                                                    |
| Codice meccanografico                                                                                 | Grado                                                                                                    |
| со                                                                                                    | SCUOLA S                                                                                                    |
| Provincia                                                                                             | Comune                                                                                                    |
| СС                                                                                                    | VER                                                                                                    |
| Indirizzo                                                                                             | Studenti disabili certificati per la scuola *                                                                                                    |
| VIALE                                                                                                 |                                                                                                    |
| N° ore complessive annue di sostegno didattico erogate a favore di studenti disabili certificati<br>* | Totale spese complessive annue sostenute nell'A.S. 2023/2024 per il personale insegnante<br>impegnato in attività di sostegno per studenti disabili certificati e non coperto da altri<br>interventi finanziari pubblici * |
|                                                                                                    | 0,00                                                                                                    |
| Contributo previsto                                                                                   |                                                                                                    |
| 0,00 €                                                                                                |                                                                                                    |
|                                                                                                    |                                                                                                    |
|                                                                                                    | INDIETRO SALVA SCUOLE ELIMINA                                                                                                    |

#### Figura 19 Scuola selezionata

Al termine selezionare SALVA SCUOLE per salvare i dati inseriti e tornare al modulo principale. SI RICORDA CHE le operazioni sopra descritte sono da ripetere per tutte le scuole di interesse.

In funzione di quanto inserito il sistema aggiorna il Riepilogo.

Concludere la compilazione del modulo valorizzando le dichiarazioni in merito ai **Requisiti previsti dal provvedimento**. SI RICORDA CHE le dichiarazioni sono obbligatorie e devono essere confermate con la selezione SI.

Al termine della compilazione cliccare su

AVANTI per confermare i dati inseriti e passare al modulo successivo.

Il sistema effettua controlli sulle informazioni inserite nei termini di presenza dei dati obbligatori, formato e coerenza coi requisiti di partecipazione al bando. Nel caso in cui siano rispettate tutte le predette condizioni la pratica viene salvata e passa al modulo successivo, in caso contrario verrà segnalato in rosso il relativo messaggio di errore. Sarà necessario correggere i dati errati per poter proseguire.

# 4.3 Adesione - Pagamento Bollo

In questo modulo è necessario procedere con l'assolvimento dell'imposta di bollo.

|                             | <b>Procedimento</b><br>Dote Scuola -<br>Componente Soste                                                        | <b>Stato Domanda</b><br>Bozza | Stato Processo<br>3.4 Pagamento bollo | Soggetto Richiedente | SCOPRI DI PIÙ<br>CONDIVIDI CON IL TUO GR | JPPO i                         |
|-----------------------------|----------------------------------------------------------------------------------------------------|-------------------------------|---------------------------------------|----------------------|------------------------------------------|--------------------------------|
|                             |                                                                                                    |                               | Compila                               |                      |                                          | <ul> <li>VISUALIZZA</li> </ul> |
| Adesion                     | e                                                                                                    |                               |                                       |                      |                                          |                                |
| Adesione                    |                                                                                                    |                               |                                       |                      |                                          |                                |
| 3.4 PAGAMENT                | TO BOLLO                                                                                                    |                               |                                       |                      |                                          |                                |
| PAGAME                      | ENTO BOLLO                                                                                                    |                               |                                       |                      |                                          |                                |
| Pagam                       | nento bollo                                                                                                    |                               |                                       |                      |                                          |                                |
| Pagamen                     | to bollo                                                                                                    |                               |                                       |                      |                                          |                                |
| Modalità di p               | Modalità di pagamento del bollo * ATTENZIONE Il pagamento del bollo non potrà essere rimborsato in nessun caso. |                               |                                       |                      |                                          |                                |
| O Bollo v                   | virtuale                                                                                                    |                               |                                       |                      |                                          |                                |
| <ul> <li>Dichiar</li> </ul> | razione di esenzione                                                                                            |                               |                                       |                      |                                          |                                |
|                             |                                                                                                    | INDIET                        | RO ELIMINA PRATICA AVANTI             | SALVA BOZZA          |                                          |                                |

Figura 20 Pagamento bollo

• Se Dichiarazione di esenzione:

#### Adesione

| 3.4 PAGAMENTO BOLLO                                   |                                                                               |
|-------------------------------------------------------|-------------------------------------------------------------------------------|
| PAGAMENTO BOLLO                                       |                                                                               |
| Pagamento bollo                                       |                                                                               |
| Pagamento bollo                                       |                                                                               |
| Modalità di pagamento del bollo *                     | ATTENZIONE Il pagamento del bollo non potrà essere rimborsato in nessun caso. |
| 🔿 Bollo virtuale                                      |                                                                               |
| Dichiarazione di esenzione                            |                                                                               |
| Dichiarazione di esenzione<br>Motivo dell'esenzione * |                                                                               |
| 4000 caratteri disponibili                            |                                                                               |
|                                                       | INDIETRO ELIMINA PRATICA AVANTI SALVA BOZZA                                   |

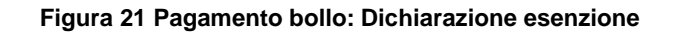

Selezionare la voce corrispondente: Dichiarazione di esenzione e compilare il Motivo dell'esenzione.

• Se Bollo virtuale:

#### Adesione

| 3.4 PAGAMENTO BOLLO               |                                                                               |
|-----------------------------------|-------------------------------------------------------------------------------|
| PAGAMENTO BOLLO                   |                                                                               |
| Pagamento bollo                   |                                                                               |
| Pagamento bollo                   |                                                                               |
| Modalità di pagamento del bollo * | ATTENZIONE Il pagamento del bollo non potrà essere rimborsato in nessun caso. |
| Bollo virtuale                    |                                                                               |
| O Dichiarazione di esenzione      |                                                                               |
|                                   |                                                                               |
| Bollo virtuale                    |                                                                               |
| Soggetto richiedente              | Email                                                                         |
| DOM                               | sonia                                                                         |
| Importo                           | Esito                                                                         |
| 16,00€                            | Da pagare                                                                     |
| Oggetto                           | PAGA BOLLO                                                                    |
| Pagamento imposta di bollo        |                                                                               |
| INDIETRO ELIM                     | INA PRATICA AVANTI SALVA BOZZA                                                |

#### Figura 22 Pagamento bollo: Bollo virtuale

Se si è tenuti al pagamento dell'imposta di bollo selezionare: Bollo virtuale e procedere con il pagamento.

| Cliccando su " <b>PAGA BOLLO</b> " Il sistema apre una finestra per procedere al pagamento tramite pagoPA.                           |
|----------------------------------------------------------------------------------------------------|
| Regione Lombardia                                                                                                    |
| /RFB/01235001000010067/16.00/TXT/Pagamento bollo per adesione bando Codice pratica 110371, bando TestAutomaticiPiattaforma PagaBollo |
| 16,00 €                                                                                                    |
| pagopp                                                                                                    |
| 2 Entra con SPID                                                                                                    |
| Non hai SPID? Scopri di più                                                                                                    |
| Entra con la tua email                                                                                                    |
| Figura 23 PagoPa                                                                                                    |

#### Effettuare l'accesso al pagamento e compilare la maschera inserendo i dati richiesti

| Regione Lombardia<br>'RFB/01235001000010067/16.00/TXT/Pagamento bollo per adesione bando Codice pratica 110371, bando TestAutomaticiPiattaforma PagaBollo<br>16,00 € |                                                          |                         |  |
|----------------------------------------------------------------------------------------------------|----------------------------------------------------------|-------------------------|--|
|                                                                                                    |                                                          |                         |  |
|                                                                                                    | pagoPA accetta queste                                    | carte di credito/debito |  |
|                                                                                                    | See Visa                                                 | VISA<br>Electron        |  |
|                                                                                                    | O nome e cognome                                         |                         |  |
|                                                                                                    | nome e cognome non validi, non ci devono essere caratter | i speciali              |  |
|                                                                                                    | - 0000 0000 0000 0000                                    |                         |  |
|                                                                                                    | numero della carta di credito                            |                         |  |
|                                                                                                    | MM / AA                                                  | CVC                     |  |
|                                                                                                    | scadenza (mm/aa)                                         | codice di verifica      |  |
|                                                                                                    |                                                          |                         |  |
|                                                                                                    |                                                          |                         |  |

Figura 24 Dati Pagamento

Verificare la correttezza dei dati inseriti e cliccare su "**CONTINUA**" per confermare il pagamento. Una volta concluso il pagamento il sistema visualizza nuovamente il modulo.

| 3.4 PAGAMENTO BOLLO                                                                                                    |                                                                               |  |  |  |
|----------------------------------------------------------------------------------------------------|-------------------------------------------------------------------------------|--|--|--|
| PAGAMENTO BOLLO                                                                                                    |                                                                               |  |  |  |
| Pagamento bollo                                                                                                    |                                                                               |  |  |  |
| Pagamento bollo                                                                                                    |                                                                               |  |  |  |
| Modalità di pagamento del bollo                                                                                                    | ATTENZIONE Il pagamento del bollo non potrà essere rimborsato in nessun caso. |  |  |  |
| Bollo virtuale                                                                                                    |                                                                               |  |  |  |
| Bollo virtuale                                                                                                    |                                                                               |  |  |  |
| Attenzione! Il bollo è stato correttamente pagato. Premere il pulsante INVIA AL<br>PROTOCOLLO per confermare i dati e inviare la domanda. | Soggetto richiedente<br>DON                                                   |  |  |  |
| Email                                                                                                    | Data di Pagamento                                                             |  |  |  |
| son                                                                                                    | 16/05/2024                                                                    |  |  |  |
| Importo                                                                                                    | Esito                                                                         |  |  |  |
| 16,00 €                                                                                                    | Positivo                                                                      |  |  |  |
| Oggetto                                                                                                    |                                                                               |  |  |  |
| Pagamento imposta di bollo                                                                                                    |                                                                               |  |  |  |
| INDIETRO ELIMINA PRA                                                                                                    | ITICA AVANTI SALVA BOZZA                                                      |  |  |  |

Figura 25 Pagamento eseguito

Al termine della compilazione cliccare su

AVANTI

per confermare i dati inseriti e passare al modulo successivo.

Il sistema effettua controlli sulle informazioni inserite nei termini di presenza dei dati obbligatori, formato e coerenza coi requisiti di partecipazione al bando. Nel caso in cui siano rispettate tutte le predette condizioni la pratica viene salvata e passa al modulo successivo, in caso contrario verrà segnalato in rosso il relativo messaggio di errore. Sarà necessario correggere i dati errati per poter proseguire.

### 4.1 Adesione - Documenti

| Procedimento<br>Dote Scuola -<br>Componente Soste | Stato Domanda<br>Bozza     | Stato Processo<br>4.4 Documenti | Soggetto Richiedente                                                                         | SCOPRI DI PIÙ<br>CONDIVIDI CON IL TUO GR | UPPO         |
|---------------------------------------------------|----------------------------|---------------------------------|----------------------------------------------------------------------------------------------|------------------------------------------|--------------|
|                                                   |                            | Compila                         |                                                                                              |                                          | O VISUALIZZA |
| Adesione                                          |                            |                                 |                                                                                              |                                          |              |
| Adesione                                          |                            |                                 |                                                                                              |                                          |              |
| 4.4 DOCUMENTI                                     |                            |                                 |                                                                                              |                                          |              |
| DOCUMENTI                                         |                            |                                 |                                                                                              |                                          |              |
| Documenti                                         |                            |                                 |                                                                                              |                                          |              |
| Scarica la domanda di contributo                  |                            |                                 |                                                                                              |                                          |              |
| SCARICA la domanda di contributo                  |                            |                                 | ATTENZIONE, prima di inviare a protocollo verificare che i dati della domanda siano corretti |                                          |              |
| CARICA Procura per il soggetto che effettu        | erà l'invio a protocollo * | ATTEN                           | ZIONE, per completare la domanda pro                                                         | emere il pulsante "Invia a protoco       | bllo"        |
|                                                   | INDIETRO                   | ELIMINA PRATICA INVIA A         | L PROTOCOLLO SALVA BOZZA                                                                     |                                          |              |
|                                                   |                            | Figura 26 Docu                  | menti                                                                                        |                                          |              |

Effettuare il download della domanda di contributo selezionando l'apposito link (ad es. SCARICA la domanda di contributo ) e ricaricarla a sistema firmata digitalmente tramite la funzione CARICA.

Al termine della compilazione selezionare il bottone INVIA AL PROTOCOLLO per concludere la compilazione del modulo.

#### ATTENZIONE

#### Una volta effettuato l'invio del modulo al protocollo non sarà più possibile modificare i dati inseriti.

Accedendo nuovamente alla sezione LA MIA AREA –TUTTE, ricercando il bando di interesse o il numero domanda è possibile visualizzare lo stato processo pari a Domanda presentata.